# **Other Models to play with!**

## After Session 1:

## Built into the NetLogo installation:

- 1. Run a netlogo model
- 2. Goto File >> Models Library
- 3. Expand "Social Science" category
- 4. Pick a model to open
- 5. Read the Info tab to undersand what it does
- 6. Play with the model
- 7. Look at its code

## After Session 2:

## More example models

- 1. Go to http://cfpm.org/eaepe/other
- 2. Download and run a model
- 3. Read the Info tab to undersand what it does
- 4. If there are associated slides/documentation (same filename), look at these
- 5. Play with the model
- 6. Look at its code
- 7. Ask for help if you need to

## OpenABM

- 1. Go to http://openabm.org
- 2. Click on "Model Library" tab
- 3. Click on Search sub-tab
- 4. Enter "NetLogo" and search
- 5. Browse down, click on a model you want to know more about
- 6. Read the summary information on the page
- 7. Go to the bottom of the page...
  - a. Download and read the documenation
  - b. Download and run the model
  - c. Cite the model if you refer to it using the citation suggested